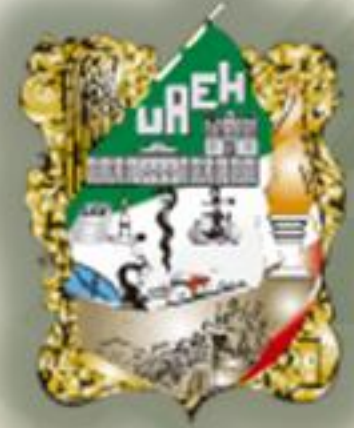

Preparatoria No.3

Área Académica: Informática

Tema: Hoja Electrónica (Introducción y edición de datos)

Profesora: I.S.C. Francisco Ángeles Ángeles

Periodo: Enero-Julio 2013

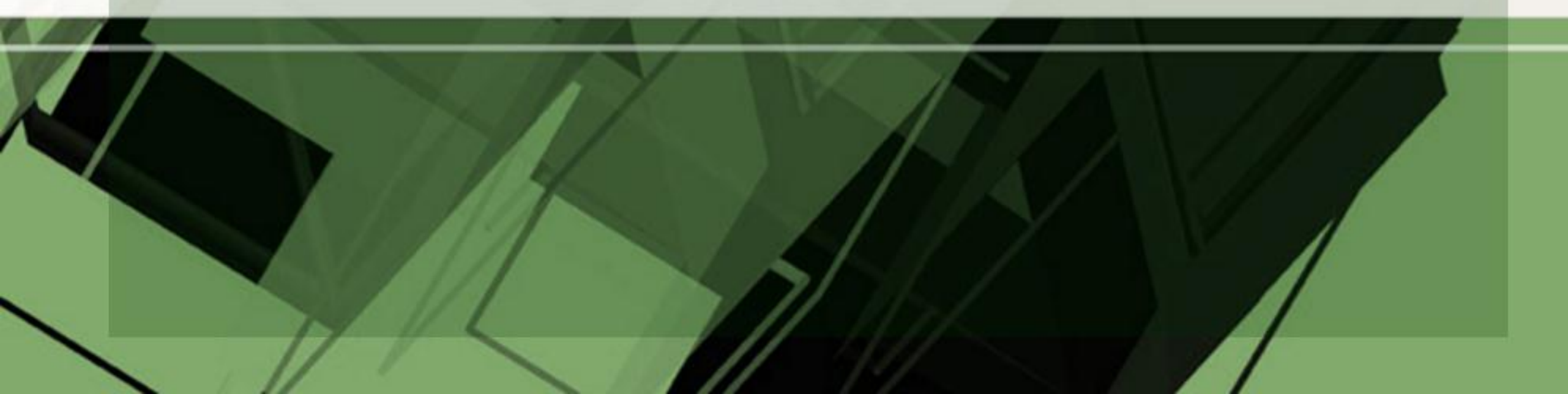

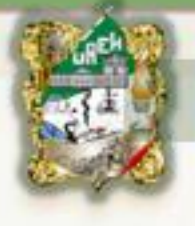

## Abstract

These topics identify concepts: groups of cells, ranges of cells, rows and columns selection, insert or delete rows and columns, and fill data series, same as applied in a practical example, reaffirming student learning.

### **Keywords:**

Cells, ranges, rows and columns Select, Insert or delete rows and columns, Data Series

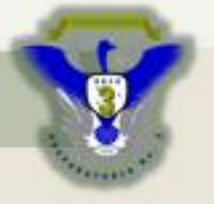

Preparatoria No.3

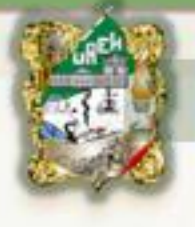

### Abstracto

En estos temas se identificarán los conceptos de: grupos de celdas, rangos de celdas, selección de filas y columnas, insertar o eliminar filas y columnas, y rellenar series de datos, mismos que aplicaran en un ejemplo práctico, reafirmando el aprendizaje del alumno.

### **Keywords:**

Celdas, Rangos, Selección de filas y columnas, Insertar o eliminar filas y columnas, Series de datos

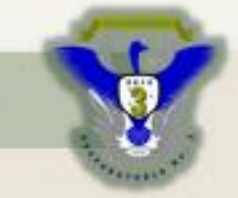

Preparatoria No.3

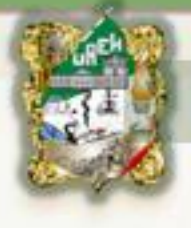

### Hoja Electrónica Parte III

### 2. Introducción y edición de datos

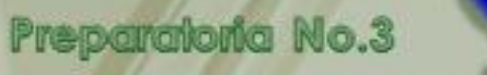

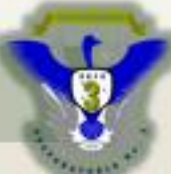

• Temas:

- •Selección de grupos de celdas.
- Definición de rango de celdas
- •Como nombrar un rango.
- Seleccionar una o varias filas.
- Seleccionar una o varias columnas.
- •Insertar filas y columnas.
- •Eliminar filas y columnas.
- •Llenar y eliminar datos.
- •Rellenar una serie.

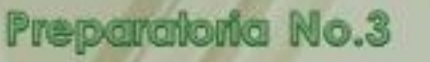

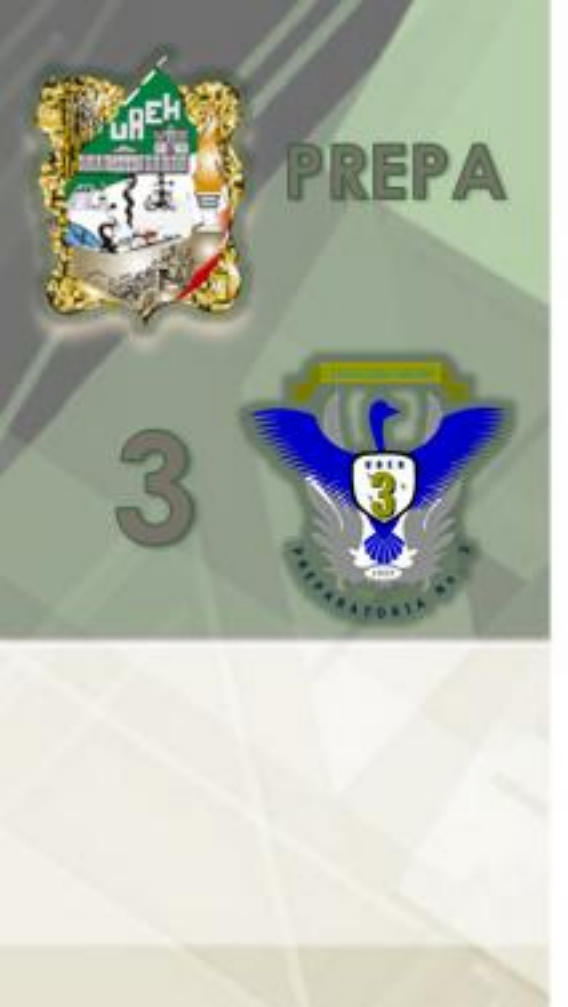

## Excel

Es un software, o lo que es lo mismo un programa informático, que sirve para realizar cálculos numéricos o matemáticos. Es una hoja de cálculo para el registro de números, datos y texto. Si bien sus utilidades y funciones son muy amplias, ya que con Excel puedes realizar desde una simple suma, hasta resolver integrales, pasando por crear gráficos, ordenar y agregar información no numérica, resolver programas matemáticos, etc.

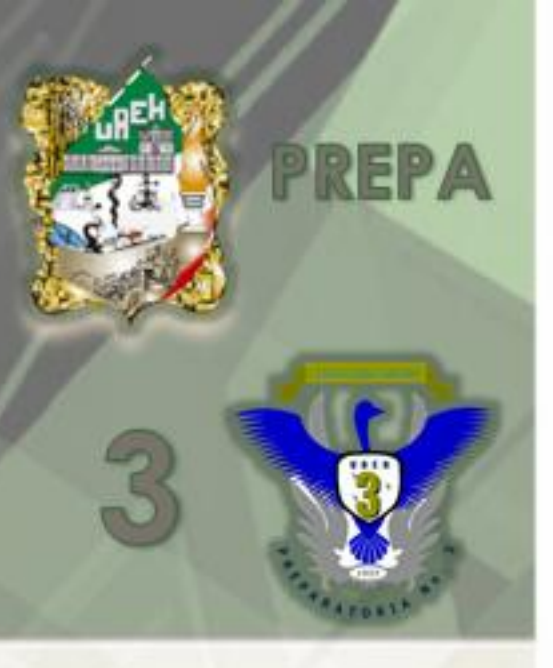

### SELECCIÓN Y AGRUPACION DE CELDAS

Se le denomina rango de celdas al conjunto de celdas contiguas que se seleccionan para realizar una misma operación. Los rangos de celdas pueden tener forma o abarcar espacios rectangulares, para determinadas operaciones es necesario tener seleccionadas mas de una celda.

Para seleccionar un conjunto de celdas, clic primera celda del rango y mantener pulsada la tecla (ctrl.) mientras se seleccionan las celdas deseadas. Si son adyacentes mantener presionado la tecla hasta la ultima.

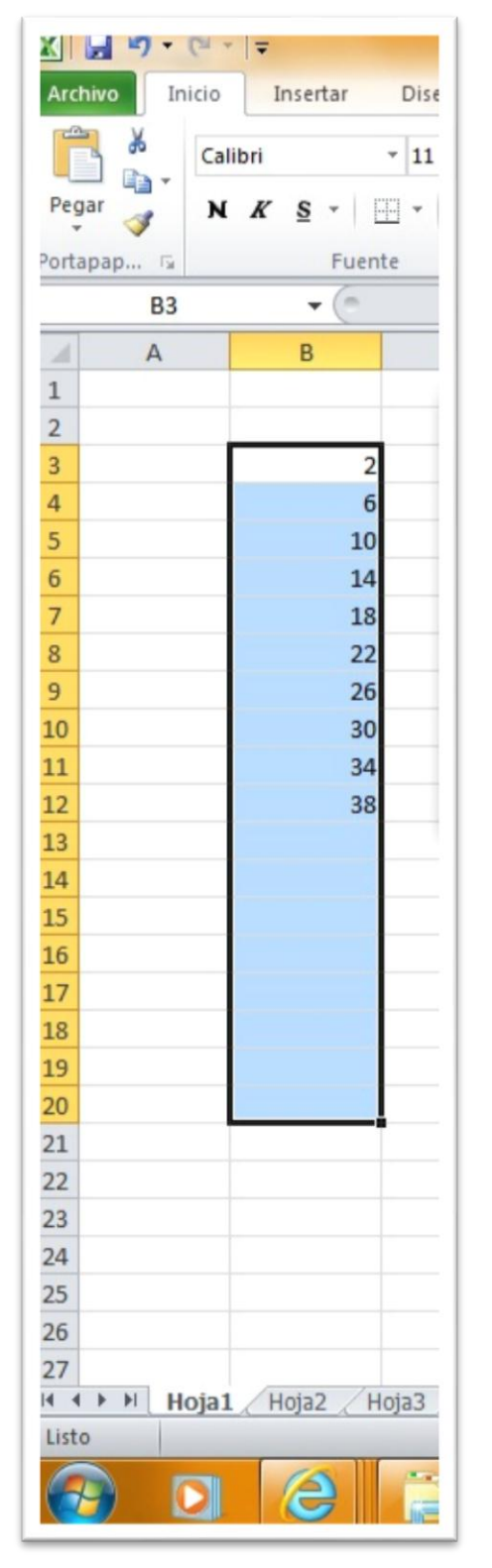

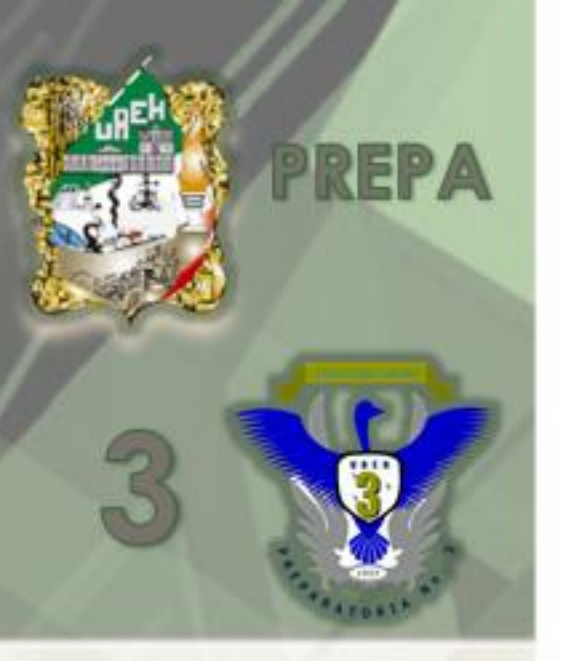

Nombrar un rango.- Una referencia identifica una celda o un rango de celdas en una hoja de cálculo e indica a Microsoft Excel en qué celdas debe buscar los valores o los datos que desea utilizar en una fórmula.

Seleccionar el rango y escribir el nombre en la barra de nombres, dar enter.

|   | B1 |   | CUADRO DE NOMBRES |   |
|---|----|---|-------------------|---|
|   | В  | С | D                 | E |
| 1 |    |   |                   |   |
| 2 |    |   |                   |   |
| 3 |    |   |                   |   |
| 4 |    |   |                   |   |
|   |    |   |                   |   |
|   |    |   |                   |   |

Para encontrar un rango clic en F5 y aparecerá la lista de rangos creados

| lr a                                               |         | <u>?</u> × |
|----------------------------------------------------|---------|------------|
| Ir a:<br>\$D\$4,\$B\$1:\$E\$4<br>\$C\$2            |         |            |
| \$C:\$C<br>\$B\$4,\$B\$3:\$D\$8<br>Rango<br>Rango1 |         |            |
| Referencia:                                        |         |            |
| D4,B1:E4                                           |         |            |
| Especial                                           | Aceptar | Cancelar   |

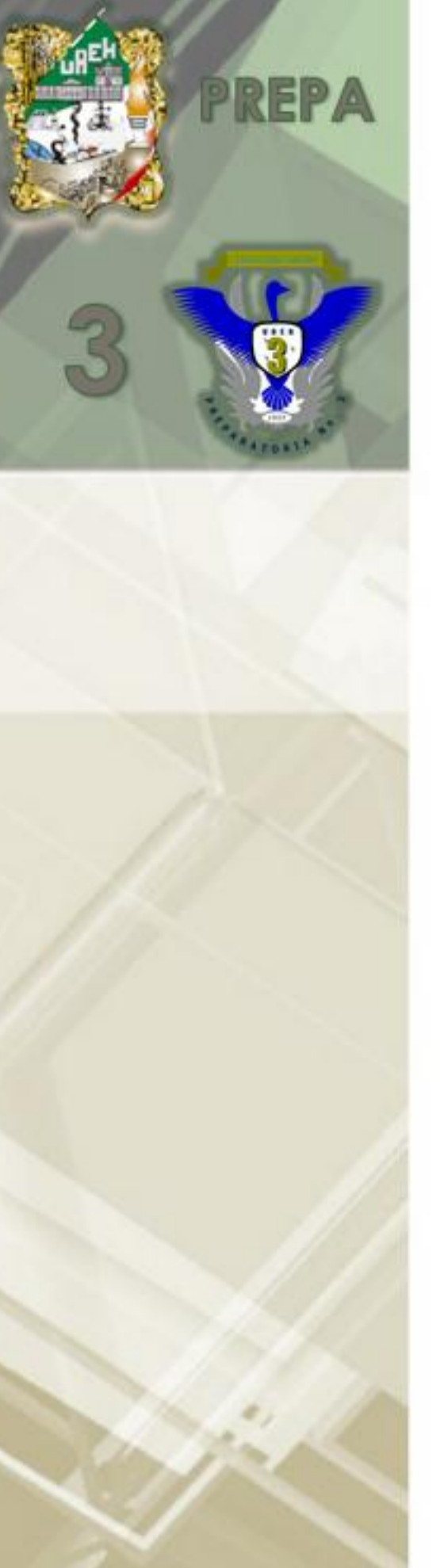

En una hoja de cálculo, puede seleccionar celdas, rangos, filas o columnas para, por ejemplo, aplicar formato a los datos de una selección o para insertar otras celdas, filas o columnas. También puede seleccionar todo o parte del contenido de una celda y activar el modo de edición para modificar esos datos o eliminarlos.

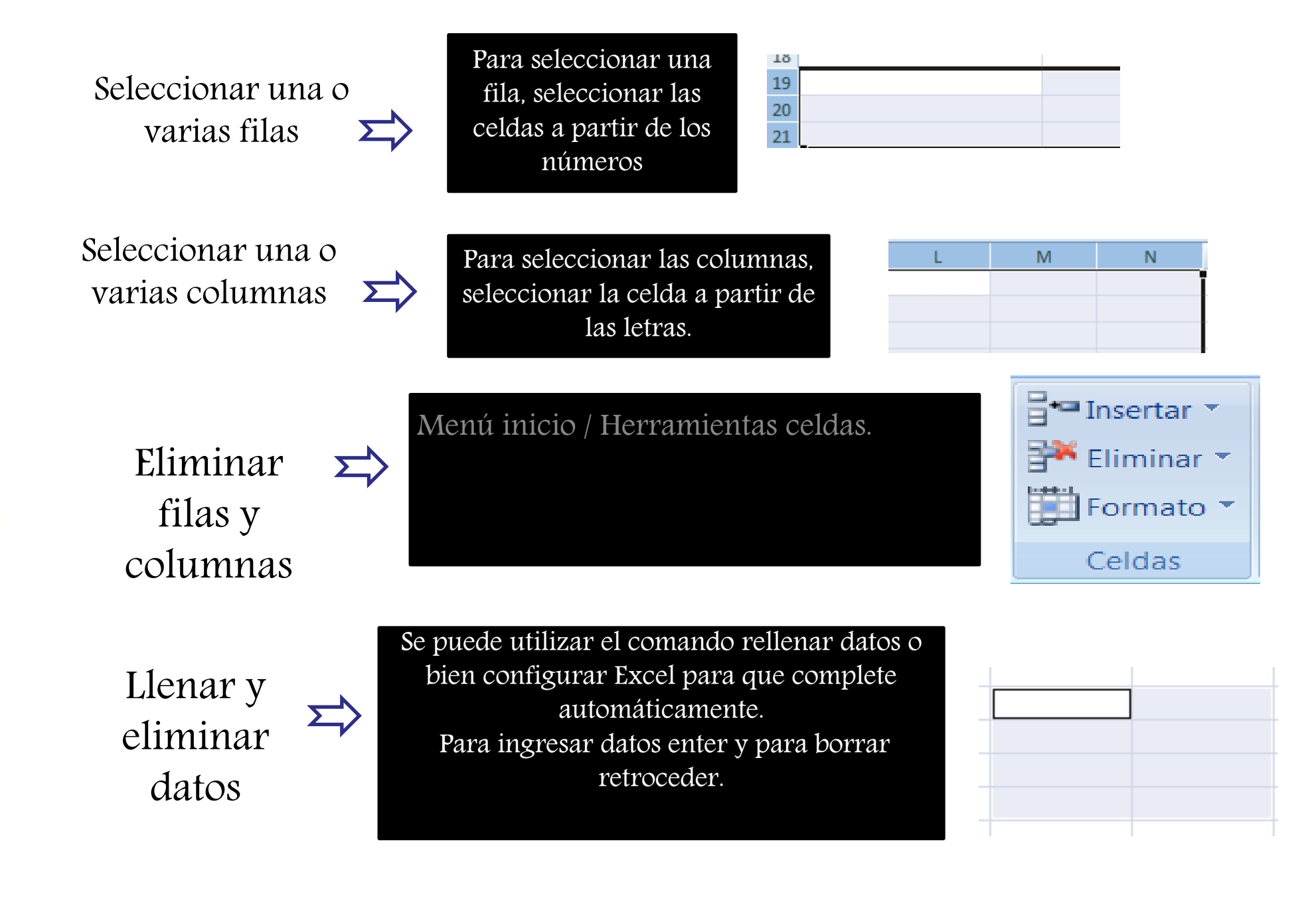

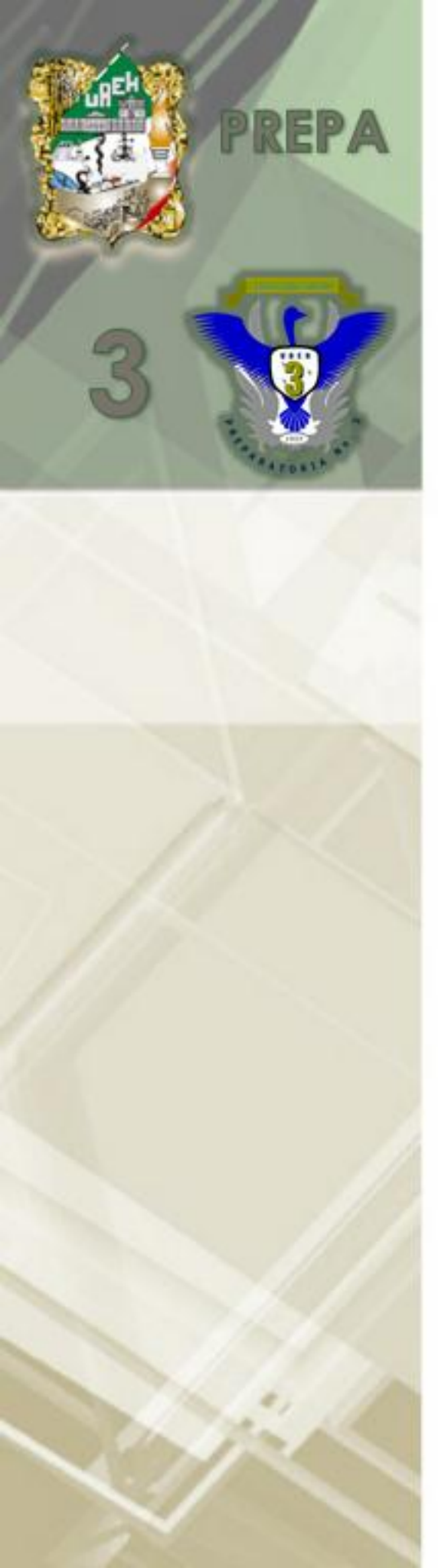

Una serie de relleno personalizada es un conjunto de datos que se utiliza para rellenar una columna siguiendo una pauta que se repite; por ejemplo, Norte, Sur, Este, Oeste. Podrá crear una serie de relleno partir de elementos existentes listados en una hoja de cálculo, o bien crear la lista desde cero.

#### Rellenar una serie

Series, lineales geométricas cronologías, se establece el incremento y el limite.

Menú inicio/ icono modificar/ la opción rellenar.

Seleccionar la opción series a continuación deberemos elegir la columna o fila donde se aplicara la serie, e ingresar el incremento y su limite.

|   | Series           |                          | ? ×               |  |  |  |
|---|------------------|--------------------------|-------------------|--|--|--|
|   | Series en        | Tipo                     | -Unidad de tiempo |  |  |  |
|   | C <u>Fi</u> las  | Lineal                   | 🖲 Fecha           |  |  |  |
|   | Columnas         | C Geométrica             | C Día laborable   |  |  |  |
|   |                  | C Cr <u>o</u> nológica   | C Mes             |  |  |  |
|   |                  | C Auto <u>r</u> rellenar | C Año             |  |  |  |
|   |                  |                          |                   |  |  |  |
|   | Incremento: 1    | Límit <u>e</u> :         |                   |  |  |  |
| - | Aceptar Cancelar |                          |                   |  |  |  |

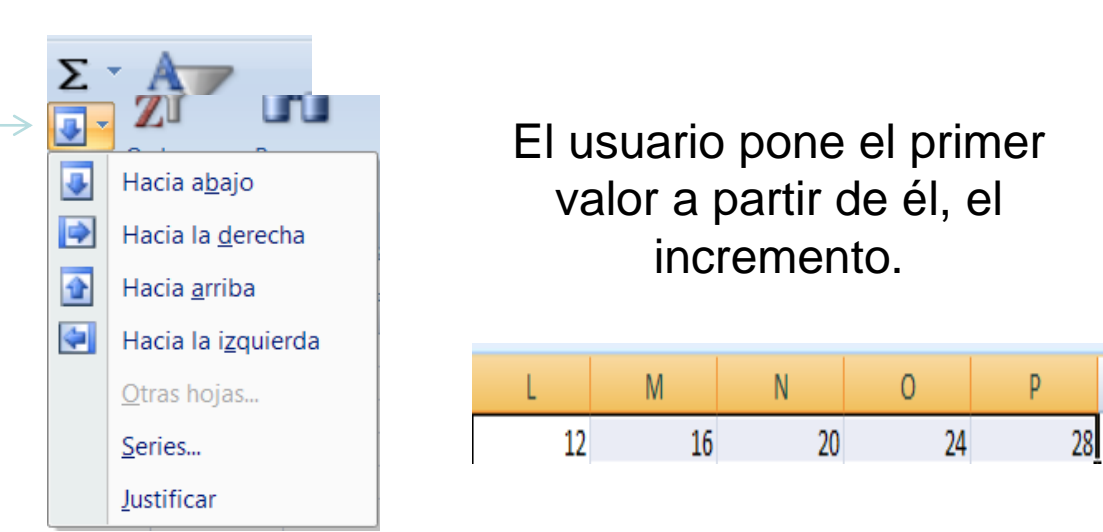

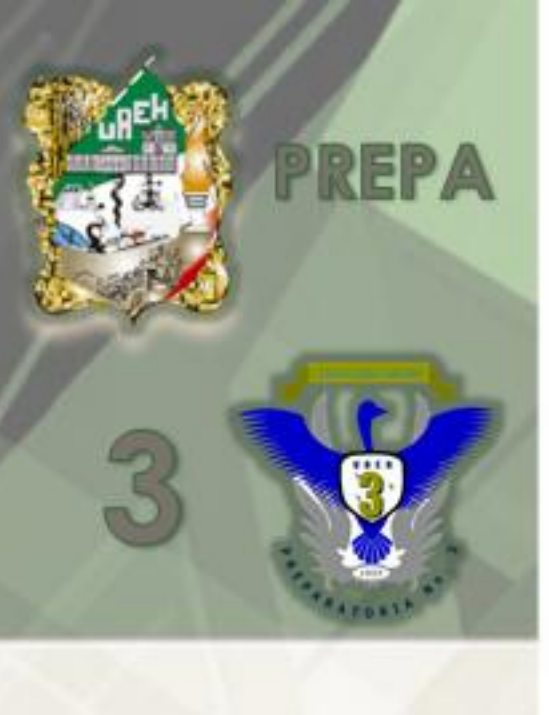

### Bibliografía

Domine Microsoft Excel 2000. Cesar Pérez. Editorial Alfaomega Ra-Ma, Año 2000. ISBN 970-15-0525-5.

http://office.microsoft.com/es-mx/excel-help/